# EMS2(専用中央管理ソフト)

## 簡易操作マニュアル

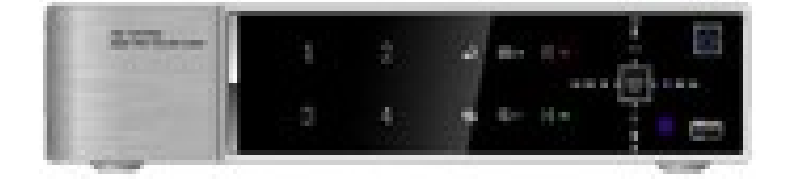

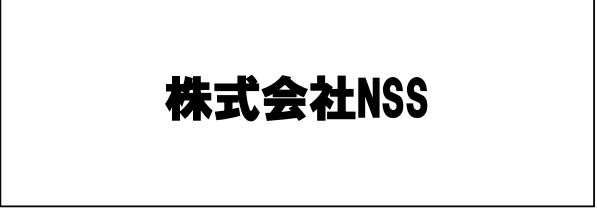

### 物件(レコーダー)の追加方法

- 1. EMS2ソフトを開きます。
- ツールバー上部左端の表示が「オンライン」になっている場合は、クリックし「オフライン」 表示としてください。

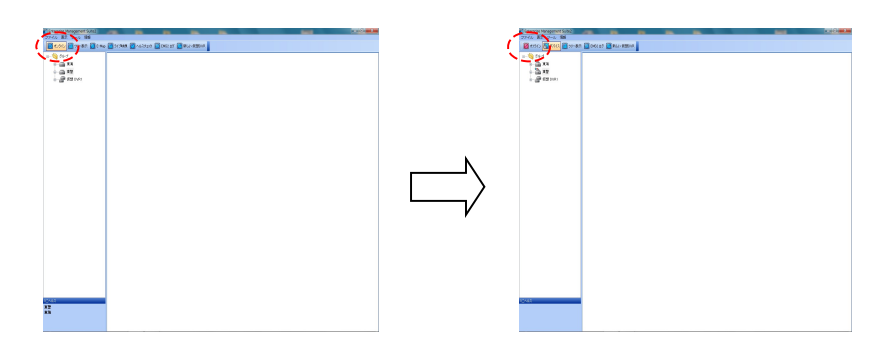

3. ツールバー上部の「デバイス」をクリックすると「デバイスマネージャー」が表示されます。

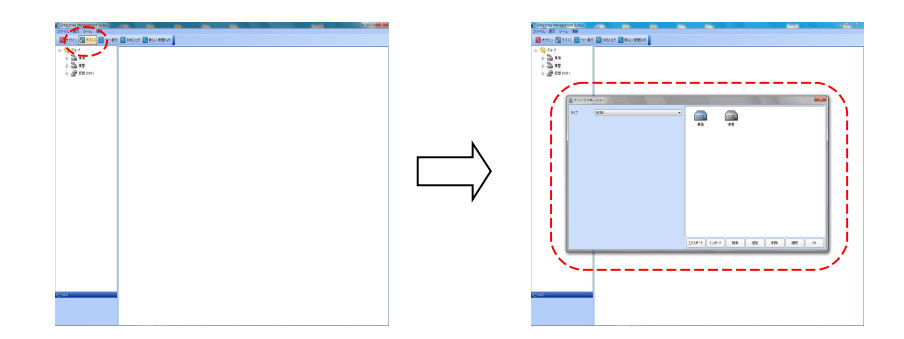

4. 「タイプ」内の「DVR」を選択してください。

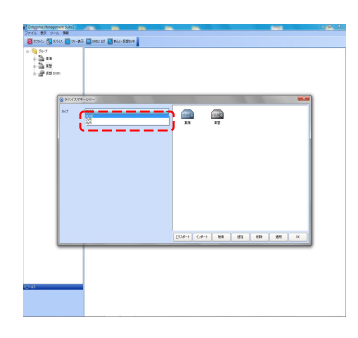

5.「DVR名称」「IPアドレス」「ポート」「パスワード」を入力してください。 ※「IPアドレス」は別称「ホスト名」です。

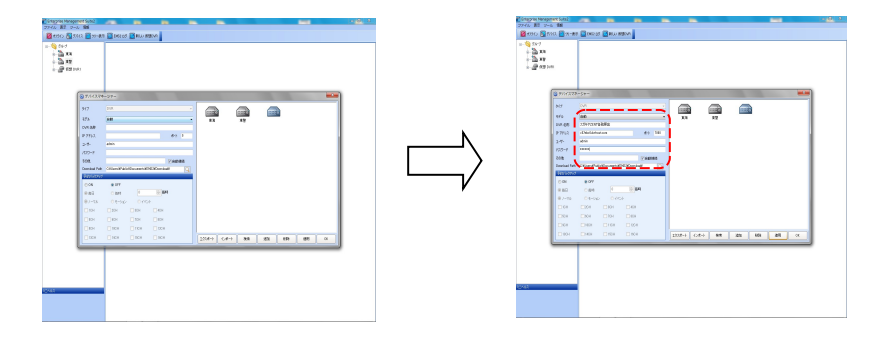

6. 上記入力作業が終わりましたら「適用」をクリックしてください。
入力データが正しければレコーダーイラスト下部に名称が入ります。
入力データが正しくないときは「接続失敗」と表示されますのでデータ確認してください。

Copyremetation and a second second se

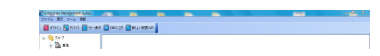

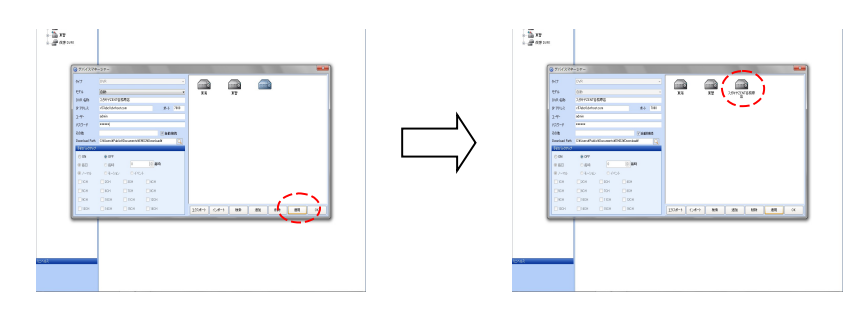

7. 「OK」をクリックし、ツリー表示に追加したレコーダーが表示されているか確認してください。

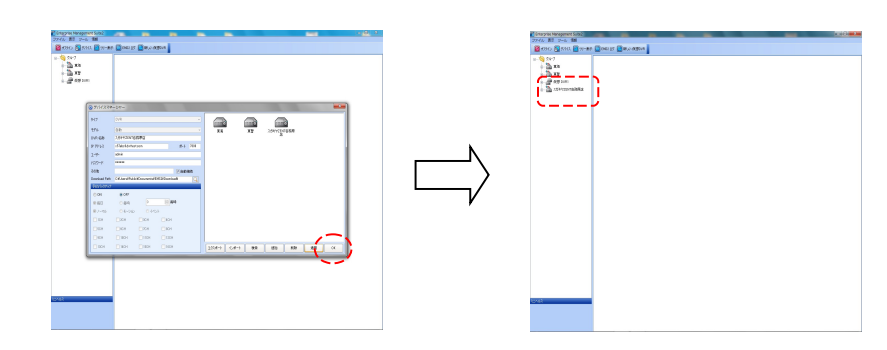

8. 接続閲覧可能の確認のため、ツールバーの「オフライン」をクリックし、「オンライン」にしてくだ さい。

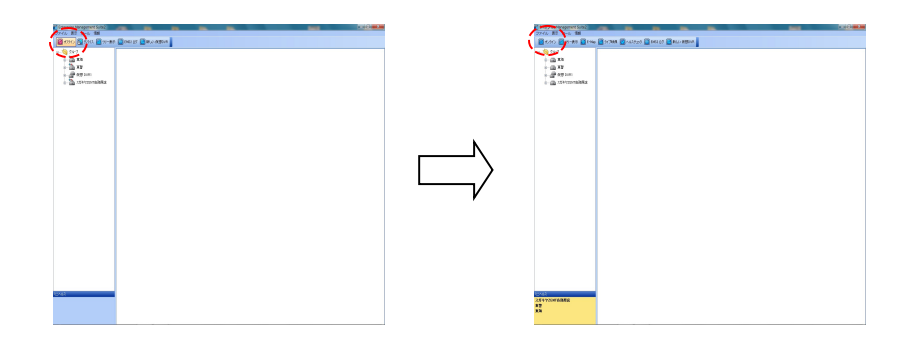

9. ツリー表示内の追加したレコーダーをダブルクリックし、映像が表示されれば完了です。

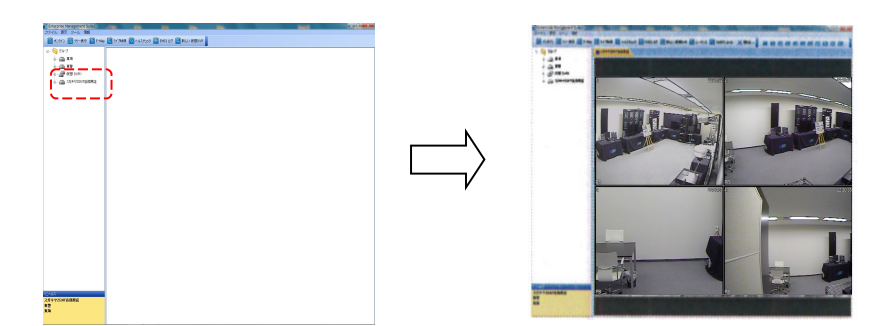

#### 物件(レコーダー)の記録再生方法

- 1. EMS2ソフトを開きます。
- ツールバー上部左端の表示が「オフライン」になっている場合は、クリックし「オンライン」 表示としてください。

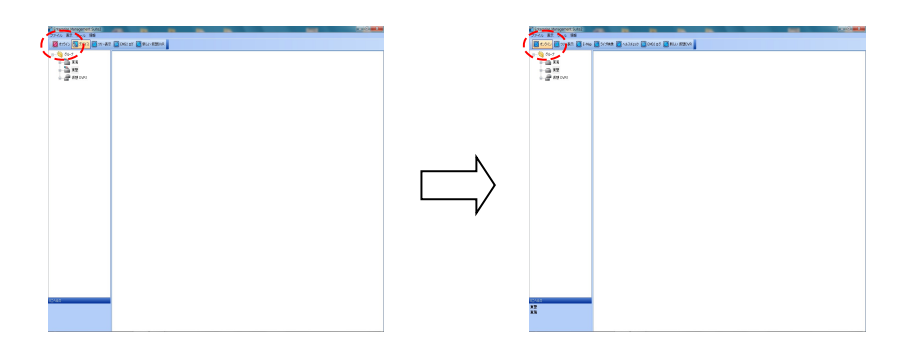

3. ツリー表示内の見たい物件にカーソルを合わせ、右クリックし、「リモート検索」を選択してください。

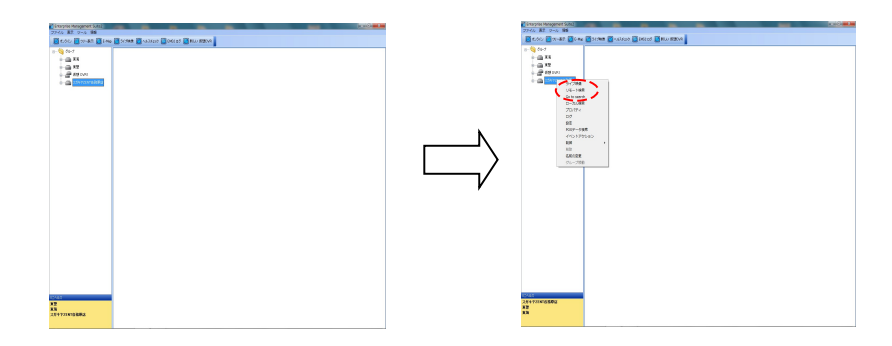

4. カレンダーが表示されますので、見たい日にちを選択(クリック)してください。 表示された月と見たい月が異なる場合は、カレンダー上部の矢印で選択してください。 ※記録がされている日が色で表示されます。

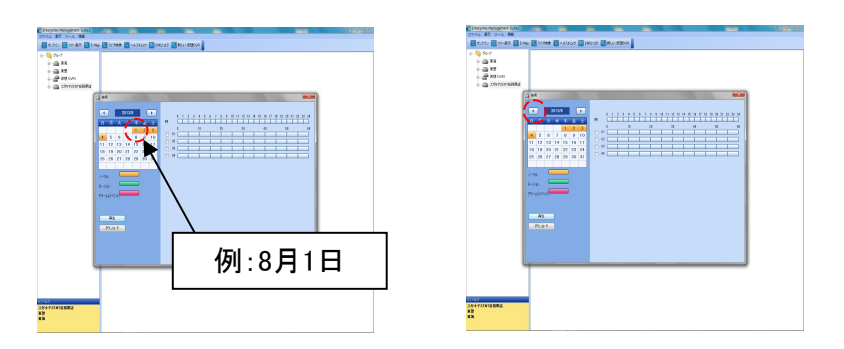

5. 「時間バー」で見たい時刻を選択すると「分バー」が色表示されますので、同様に「分バー」を選択してください。

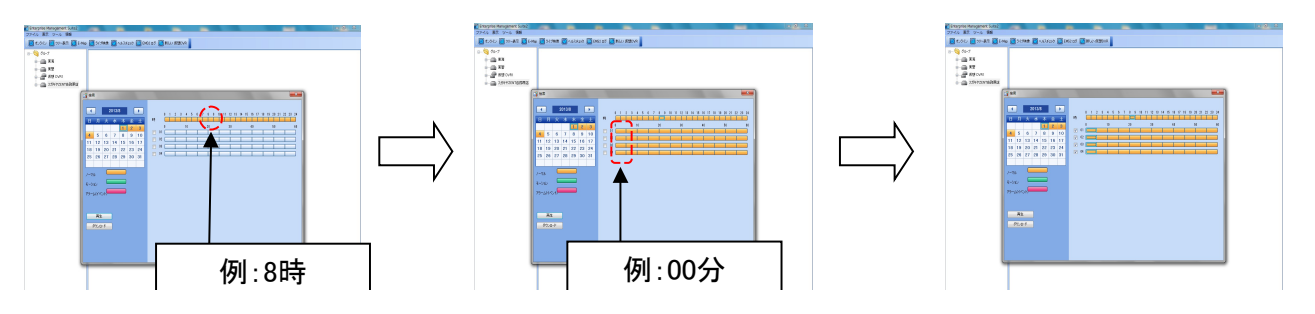

|       | 1 | 1 |
|-------|---|---|
| 12443 |   |   |
| AP    |   |   |
| 13    |   |   |
|       |   |   |

6. 見たいカメラのチェックボックスにチェックをしてください。

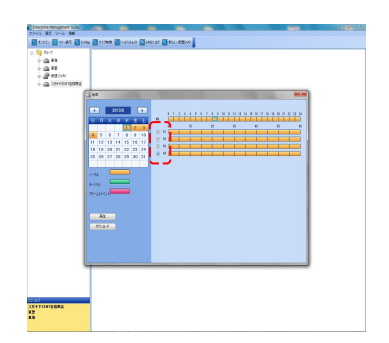

7. 「再生」をクリックすると、選択した記録映像が表示されます。

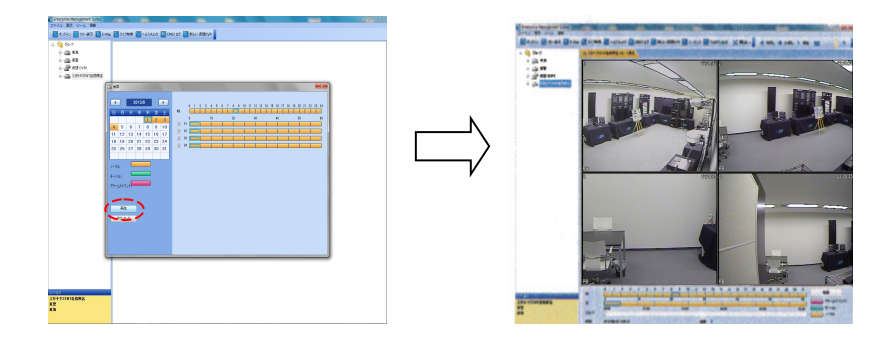

8. 上部ツールバーにコマンドが隠れている場合がありますので、カーソルを各区分の右に持ってくると 隠れているコマンドが表示されます。使用する場合は選択してください。

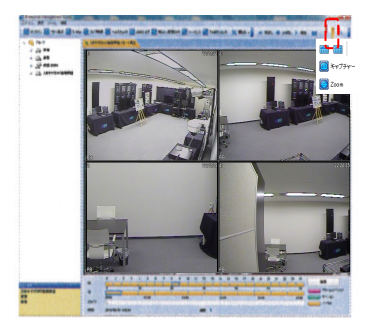

9. 終了する場合は、ツールバーの「閉じる」を選択してください。

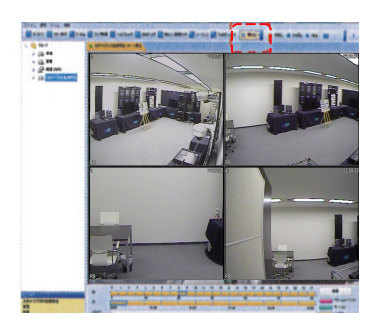

#### データダウンロード・再生方法

ダウンロード

 EMS2ソフトを開きます。
※2~6までは、「物件(レコーダー)の記録再生方法」とほぼ同様です。
※ダウンロード先は「ファイル」→「設定」をクリックし、「Default Download Path」に表示されています。変更の場合はダウンロード先を変更選択してください。

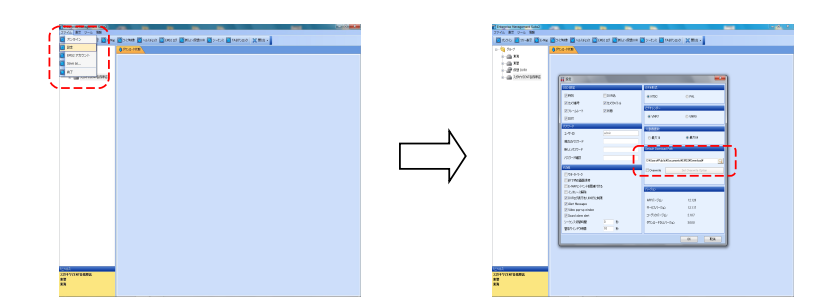

2. ツールバー上部左端の表示が「オフライン」になっている場合は、クリックし「オンライン」 表示としてください。

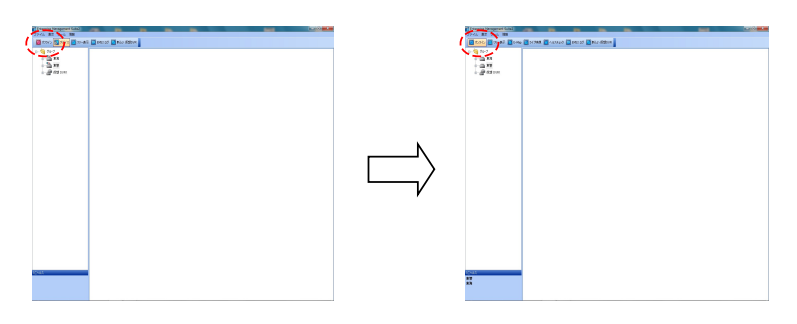

3. ツリー表示内のダウンロードしたい物件にカーソルを合わせ、右クリックし、「リモート検索」を 選択してください。

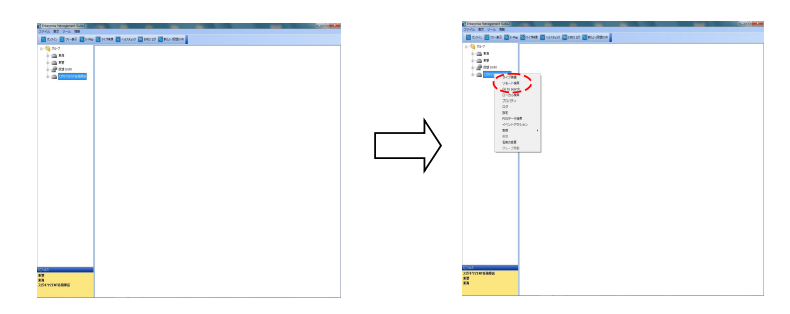

カレンダーが表示されますので、ダウンロードしたい日にちを選択(クリック)してください。
表示された月とダウンロードしたい月が異なる場合は、カレンダー上部の矢印で選択してください。
※記録がされている日が色で表示されます。

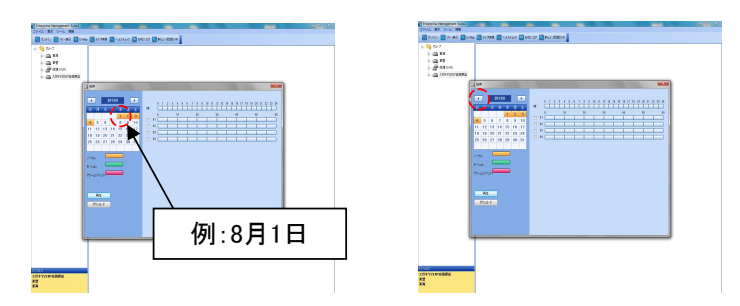

5. 「時間バー」で見たい時刻を選択すると「分バー」が色表示されますので、同様に「分バー」を選択してください。

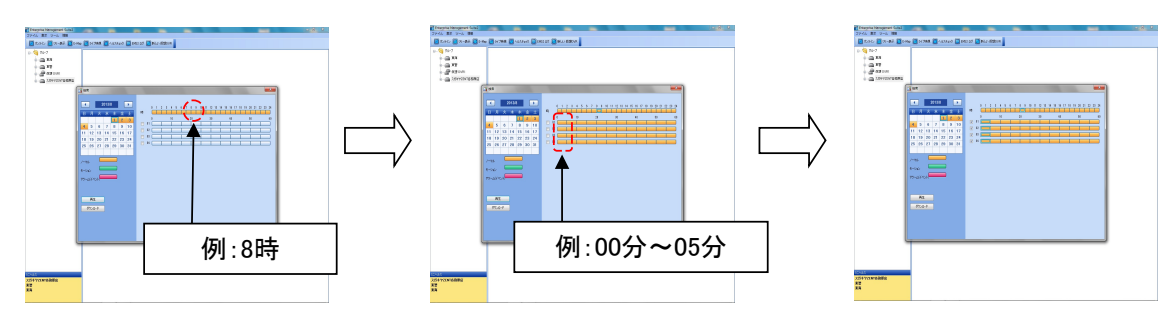

6. ダウンロードしたいカメラのチェックボックスにチェックしてください。

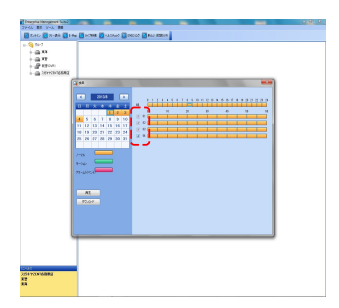

※選択時間が長い、もしくはカメラ台数が多いとダウンロード時間が長時間かかることがあります。 例:カメラ1台・5分間の記録画像ダウンロード → 約1分間かかります。

7. 「ダウンロード」をクリックすると、ダウンロード作業を開始します。

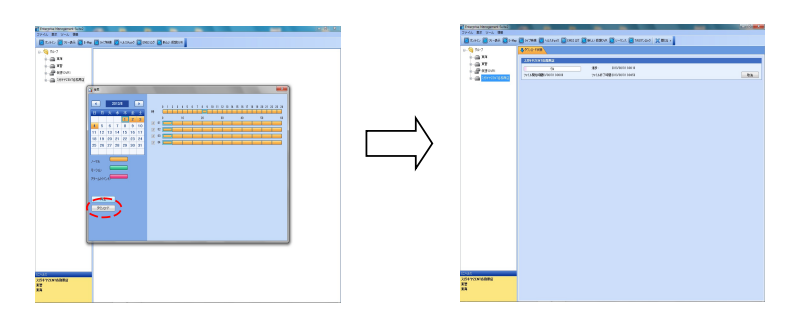

8. 進捗が「ダウンロード完了」と表示されればダウンロード作業完了です。

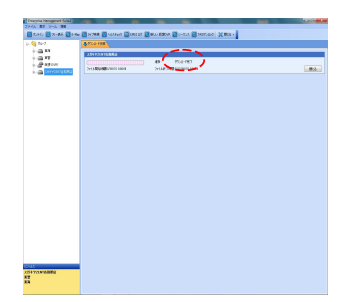

#### ダウンロードデータの再生方法

- 1. 再生ソフト「McdPlayer」を開きます。 ※お渡しのCD内にありますのでパソコンに移植してください。
- 2. 上部ツールバーにて「ファイルを開く」ボタンをクリックください。

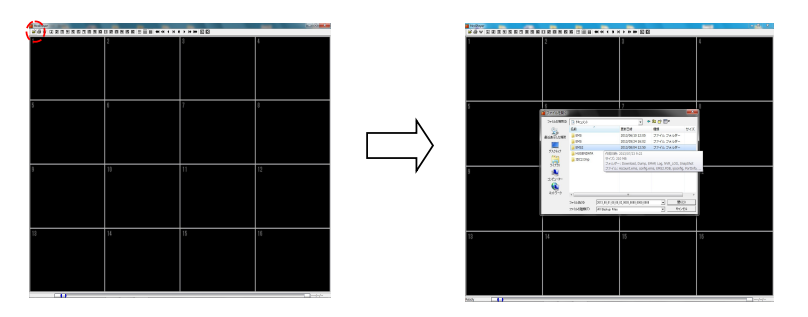

 ダウンロード先フォルダ内のファイルを開いてください。
※ダウンロード先がわからない場合はEMS2ソフトを開き、「ファイル」→「設定」の「Default Download Path」をご確認ください。
その他、「ドキュメントライブラリ」内「EMS2」→「Download」フォルダの中に データが存在する場合がございます。ご確認ください。

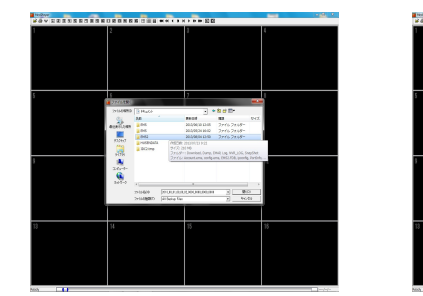

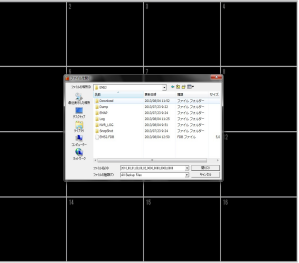

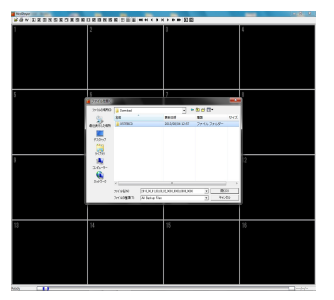

4. 選択したファイルを開くと、ダウンロードしたデータが再生されます。

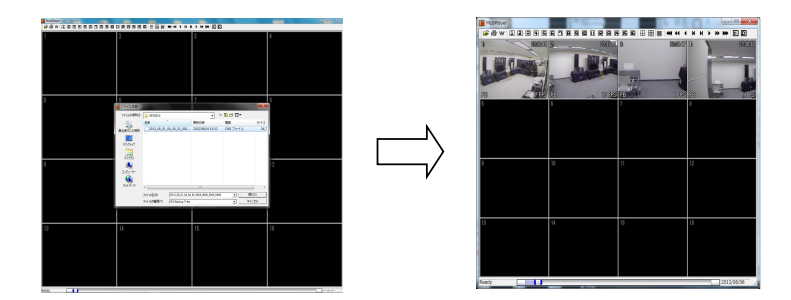

5. 1 画面表示、4分割画面表示は上部ツールバーで選択してください。

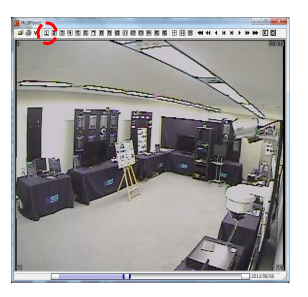

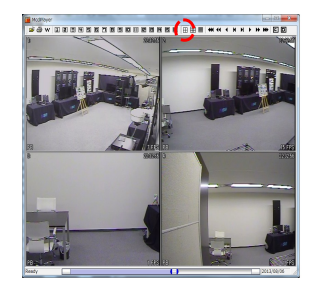